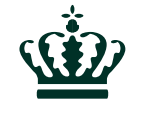

# Hvordan bliver du medlem af "Commission Expert Group on Fertilising Products"

Landbrugsstyrelsen 23. marts 2021

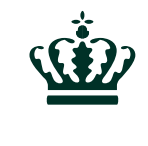

# Brug internetbrowseren Chrome eller Firefox

Landbrugsstyrelsen 23. marts 2021

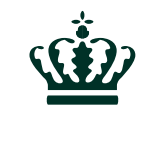

## Gå til https://circabc.europa.eu/ui/group/ <u>36ec94c7-575b-44dc-a6e9-</u> <u>4ace02907f2f</u>

23. marts 2021

### Klik "Login"

| 0                                                                      |                                                                                      |                     |              |                                                   |                  |                                |                       |      |
|------------------------------------------------------------------------|--------------------------------------------------------------------------------------|---------------------|--------------|---------------------------------------------------|------------------|--------------------------------|-----------------------|------|
| $\leftarrow$ $\rightarrow$ C $\textcircled{a}$                         | ♥ A https://circabc.europa.eu/ui/group/36ec94c7-575b-44dc-a                          | 6e9-4ace02907f2f    |              |                                                   |                  | ⊡ ☆                            | <u>↓</u> III\         |      |
| CIRCAE                                                                 | BC search Q                                                                          |                     |              |                                                   |                  |                                | Login  (              | 🕃 en |
|                                                                        | Commission Expert Group on Fertilising Products                                      | Information Library | 8<br>Members | Agenda                                            | C<br>Forums      |                                |                       |      |
| 8 You are accessing this Group as a guest visitor with limited access. |                                                                                      |                     |              |                                                   |                  |                                |                       |      |
| Commission Expert Group of                                             | on > Internal Market, Industry, Entrepreneurship and SME's > on Fertilising Products |                     |              |                                                   |                  |                                |                       |      |
|                                                                        | JOIN THE GROUP                                                                       |                     |              |                                                   |                  |                                |                       |      |
|                                                                        | c Share                                                                              |                     |              | This group does not have any contact information. |                  |                                |                       |      |
|                                                                        | This group does not have any description.                                            |                     |              |                                                   |                  |                                |                       |      |
|                                                                        |                                                                                      |                     | м            | EMBERS                                            |                  |                                |                       |      |
| WHAT'S NEW?                                                            |                                                                                      |                     | 4            | <b>L9</b> members i                               | n the group      |                                |                       |      |
| Latest documents                                                       |                                                                                      |                     |              |                                                   |                  |                                |                       |      |
|                                                                        |                                                                                      |                     | N            | EXT EVENTS                                        |                  |                                |                       |      |
| As adopted_M                                                           | linutes Expert Group November 2020(1).docx updated on 2021                           | Mar 22, 18:26       | No           | ot any upcoming                                   | events           |                                |                       |      |
| Item 3.2 on s                                                          | tandardisation(1).docx updated on 2021 Mar 22, 17:18                                 |                     |              |                                                   |                  |                                |                       |      |
| Presentations updated on 2021 Mar 22, 17:10                            |                                                                                      |                     | R            | RECENT FORUM DISCUSSIONS                          |                  |                                |                       |      |
| B 21 02 10 Cul                                                         |                                                                                      |                     |              | According to                                      | our understandin | a, methylene urea is categoriz | ed as nutrient polyme |      |

 $\sim$ 

#### Klik "Create an account"

This website uses cookies. Click here to learn more.

EU Login One account, many EU services

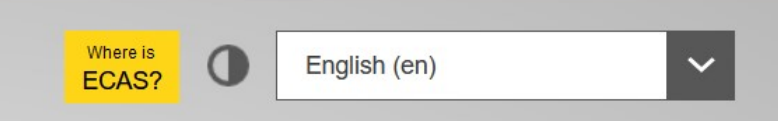

Close this message X

**CIRCABC** requires you to authenticate

### Sign in to continue

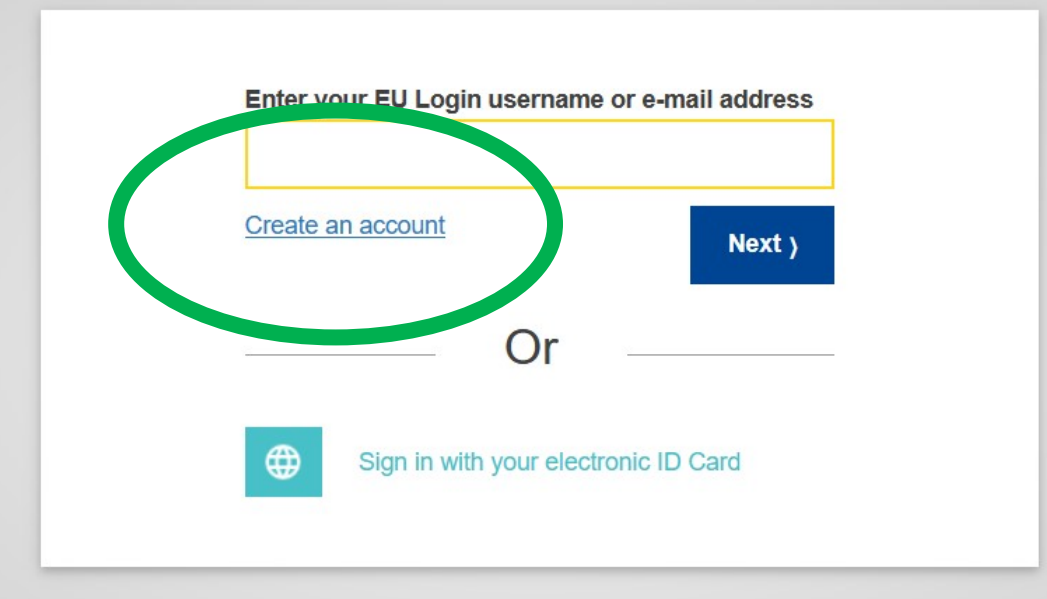

Easy, fast and secure: download the EU Login app

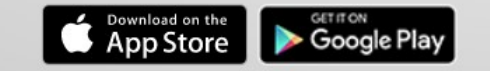

#### Opret en konto

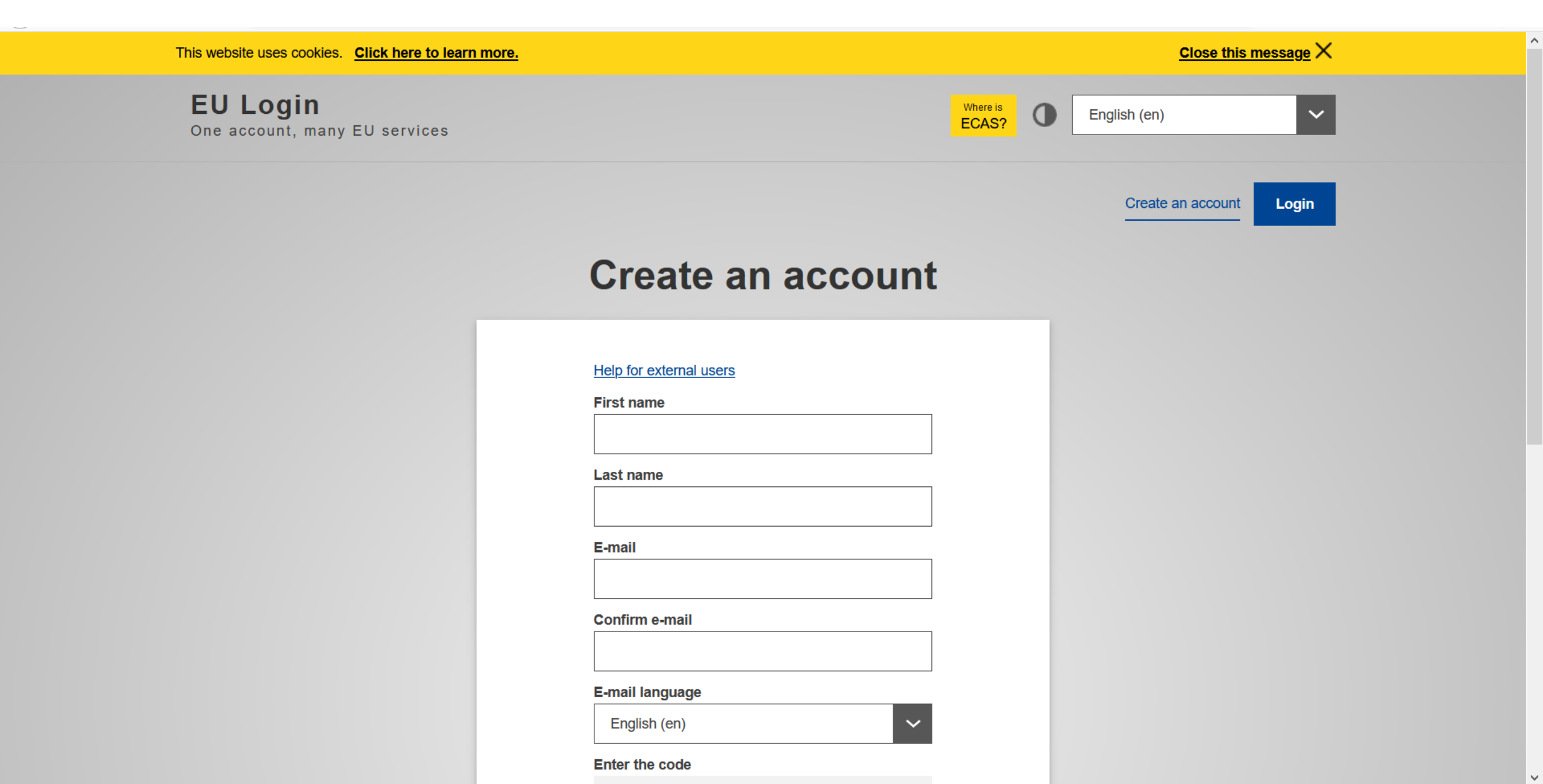

Login

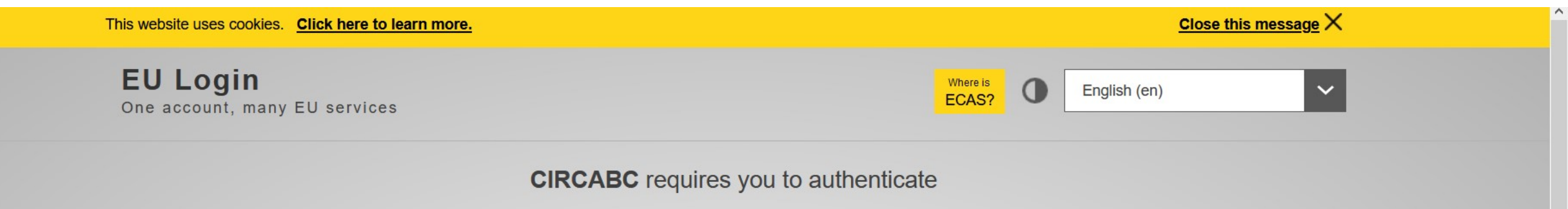

### Sign in to continue

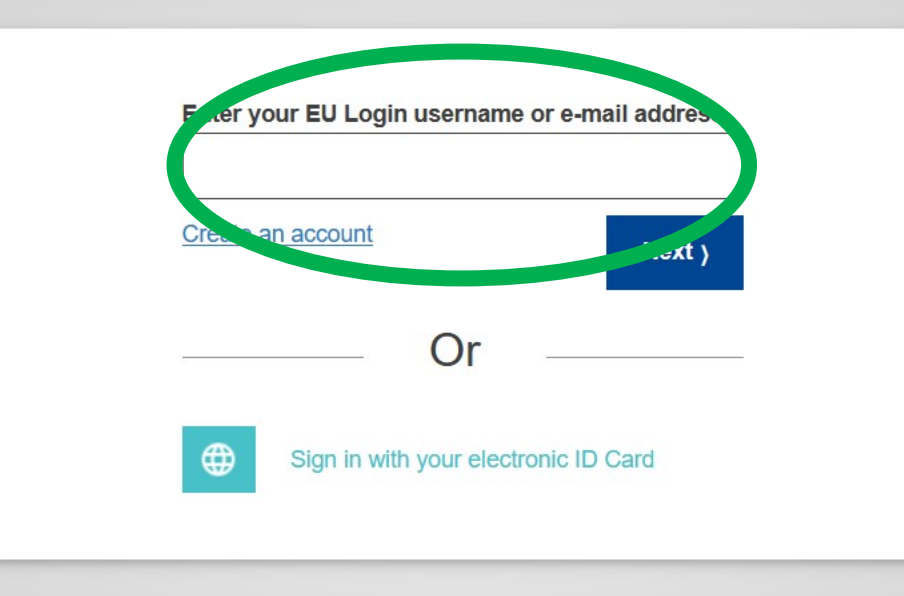

Easy, fast and secure: download the EU Login app

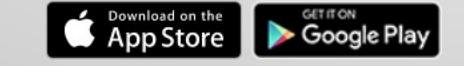

#### Åben et nyt faneblad

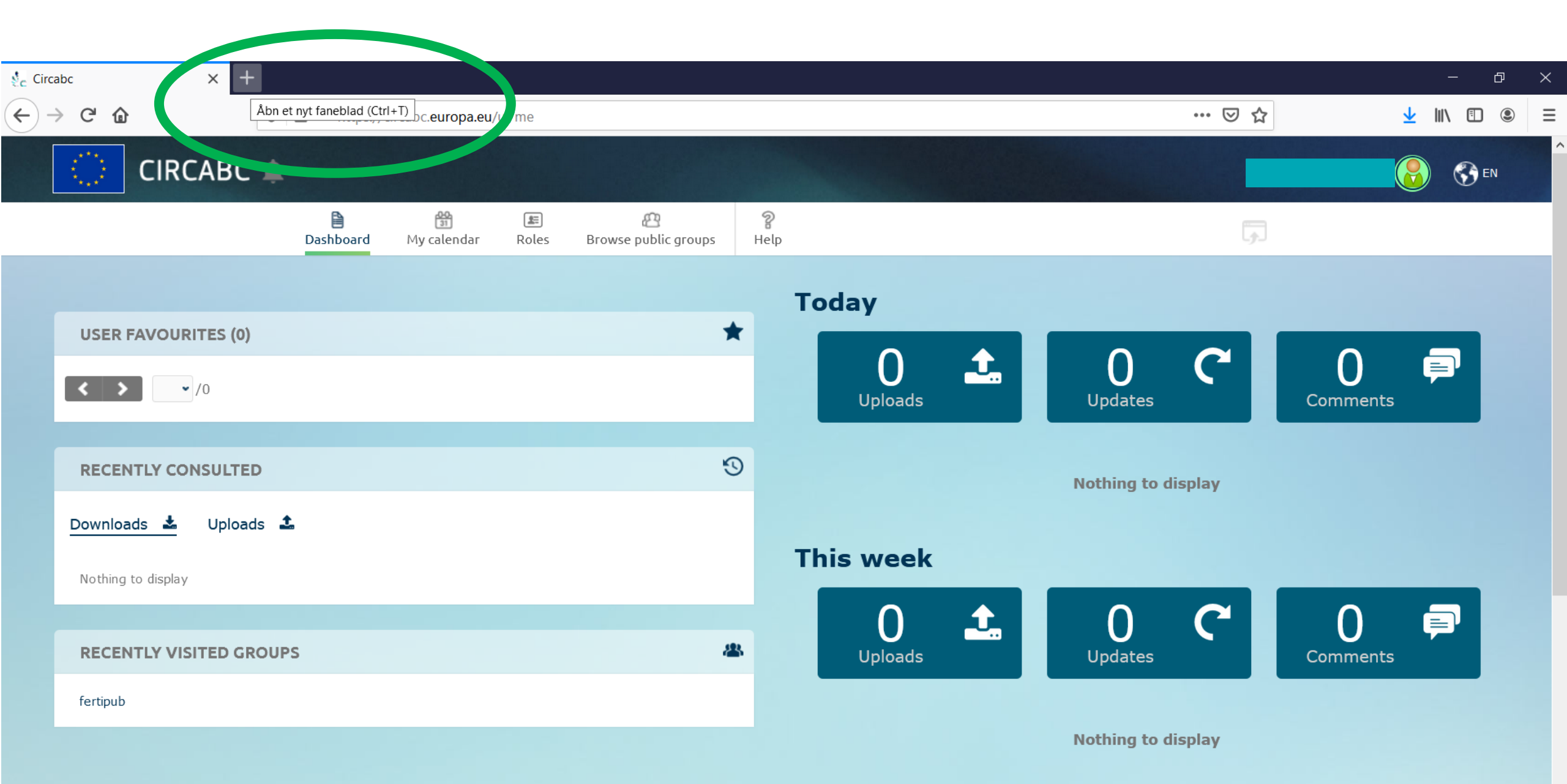

#### Two weeks ago

#### Gå til <u>https://circabc.europa.eu/ui/group/36ec94c7-575b-44dc-a6e9-</u> <u>4ace02907f2f</u> i den nye fane

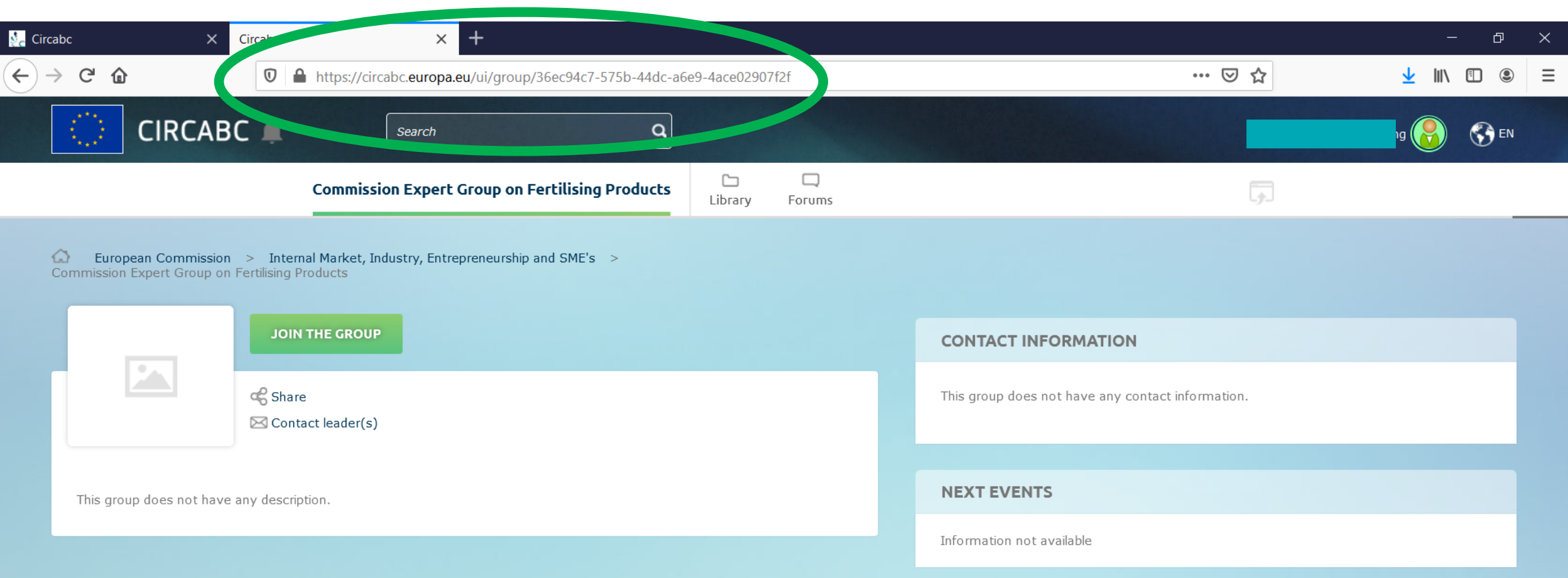

#### Klik "Join the group"

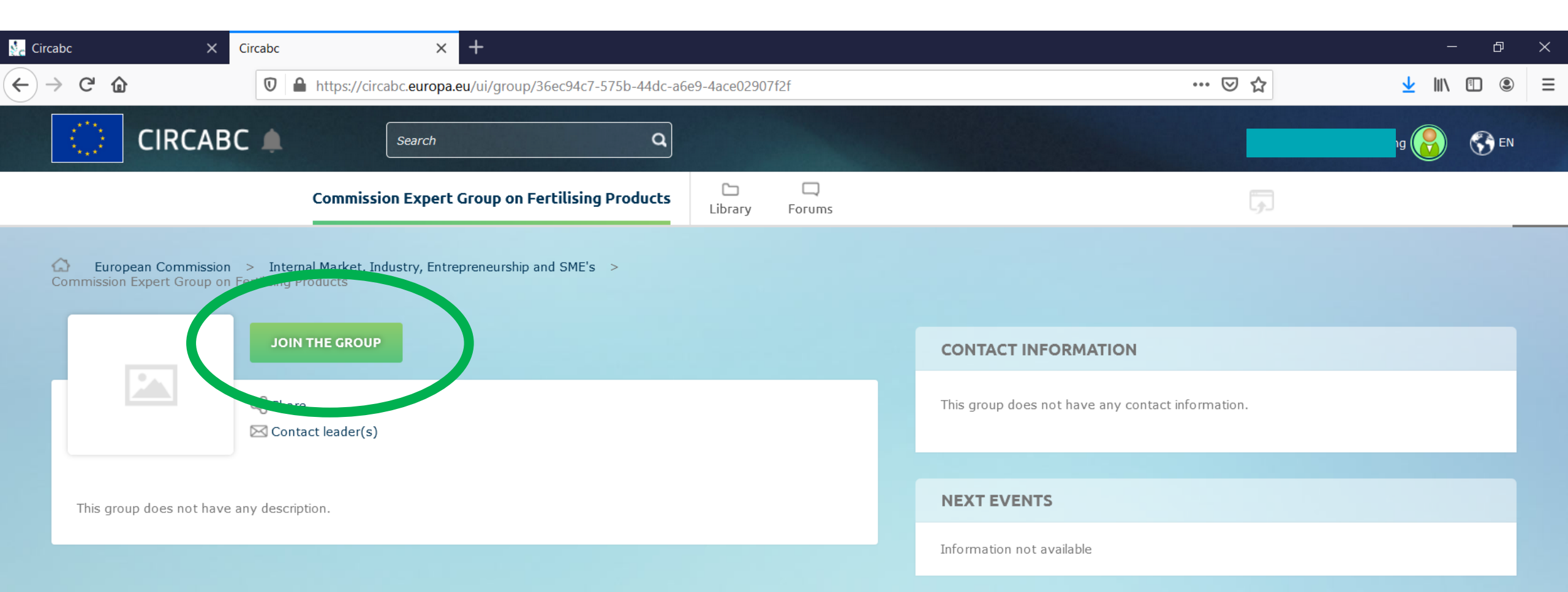

#### Beskriv baggrunden for din interesse i at blive medlem af gruppen

| $\leftarrow$ $\rightarrow$ C' $\textcircled{a}$     | 🔽 🔒 https://                             | circabc. <b>europa.eu</b> /ui/group/36ec94c7-575b-44dc-a6e9-4ace02907f2f                                      |               | ♡☆         | <u>↓</u> II\ 🗊 🍭 🗏                                   |
|-----------------------------------------------------|------------------------------------------|----------------------------------------------------------------------------------------------------|---------------|------------|------------------------------------------------------|
| CIRCAB                                              |                                          | Search                                                                                                    |               |            | рана (Срока) с со со со со со со со со со со со со с |
|                                                     | Commis                                   | sion Expert Group on Fertilising Products                                                                     |               | <b>x</b> 🗔 |                                                      |
| C European Commission<br>Commission Expert Group on | > Internal Marks<br>Fertilising Products | SUBMIT YOUR APPLICATION FO                                                                                    | OR MEMBERSHIP |            |                                                      |
|                                                     | JOIN THE GR                              | Please briefly introduce your application:<br>Your request will be forwarded to the Interest Group Administra | ators.        |            |                                                      |
|                                                     | c€ Share<br>⊠ Contact leade              | Normal <b>≑ B I <u>U</u> ⊕                                  </b>                                              |               | nation.    |                                                      |
| This group does not have                            | any description                          |                                                                                                    |               |            |                                                      |
|                                                     |                                          |                                                                                                    |               |            |                                                      |
| WHAT'S NEW?                                         |                                          |                                                                                                    |               |            |                                                      |
| Latest documents                                    |                                          |                                                                                                    |               | <b>~</b>   |                                                      |
| As adopted_Mir                                      | nutes Expert Gro                         | SUBMIT                                                                                                    | Cancel        |            |                                                      |
| Item 3.2 on sta                                     | ndardisation(1).d                        | cx updated on 2021 Mar 22, 17:18                                                                              |               |            |                                                      |
| Presentations u                                     | pdated on 2021 N                         | ar 22, 17:10                                                                                                  |               |            |                                                      |
|                                                     |                                          |                                                                                                    |               |            |                                                      |

#### Afvent at gruppeadministratorerne har behandlet din ansøgning

| $\leftrightarrow$ > C $$                  | ■ https://circabc.europa.eu/ui/group/36ec94c7-575b-44dc-a                      | ··· 🗵 🏠        | <u>↓</u> III\ 🗊 🛎 =                               |                                         |  |
|-------------------------------------------|--------------------------------------------------------------------------------|----------------|---------------------------------------------------|-----------------------------------------|--|
|                                           | C 🌲 Search Q                                                                   |                |                                                   | ▲ ● ● ● ● ● ● ● ● ● ● ● ● ● ● ● ● ● ● ● |  |
|                                           | Commission Expert Group on Fertilising Products                                | Library Forums | روا                                               |                                         |  |
| Commission Expert Group on                | > Internal Market, Industry, Entrepreneurship and SME's > Fertilising Products |                |                                                   |                                         |  |
|                                           | JOIN THE GROUP                                                                 |                | CONTACT INFORMATION                               |                                         |  |
|                                           | ≪ Share<br>⊠ Contact leader(s)                                                 |                | This group does not have any contact information. |                                         |  |
| This group does not have any description. |                                                                                |                | NEXT EVENTS                                       |                                         |  |
|                                           |                                                                                |                | Information not available                         |                                         |  |
| WHAT'S NEW?                               |                                                                                |                |                                                   |                                         |  |
| Latest documents                          |                                                                                |                |                                                   |                                         |  |
| As adopted_Min                            | utes Expert Group November 2020(1).docx updated on 2021                        | Mar 22, 18:26  |                                                   |                                         |  |
| Item 3.2 on sta                           | ndardisation(1).docx updated on 2021 Mar 22, 17:18                             |                |                                                   |                                         |  |